# **Create and Manage Logical Devices in FXOS Chassis Manager**

## Contents

| Introduction                   |
|--------------------------------|
| Prerequisites                  |
| Requirements                   |
| Components Used                |
| Additional Information         |
| Choose the FTD Product Version |
| Configure                      |
| Access Cisco FCM GUI           |
| Upload Package                 |
| Creating a Logical Device      |
| Verify                         |
| Manage Logical Instance        |
| Troubleshoot                   |

## Introduction

This document describes how to create and manage Logical Devices in Cisco Firepower 4100/9300 FXOS using Firepower Chassis Manager.

## Prerequisites

### Requirements

Cisco recommends that you have knowledge of these topics:

- Firepower 4100/9300 Initial Chassis configuration.
- Firepower 4100/9300 FXOS CLI configuration.

### **Components Used**

The information in this document is based on these software and hardware versions:

- Cisco Firepower 4125 Security Appliance.
- Cisco Firepower Extensible Operating System (FXOS) 2.12(1.29)
- Cisco Secure Firepower Threat Defense (FTD) 7.2.5-208

The information in this document was created from the devices in a specific lab environment. All of the devices used in this document started with a cleared (default) configuration. If your network is live, ensure that you understand the potential impact of any command.

### **Additional Information**

### **Choose the FTD Product Version**

Before starting, consider upgrading to the latest FPR4145 FXOS version or a compatible version with your target FTD logical instance version.

The target FTD version for this document is 7.2.5-208. Hence, the recommended FXOS version for the FPR4145 chassis is 2.12.0-519.

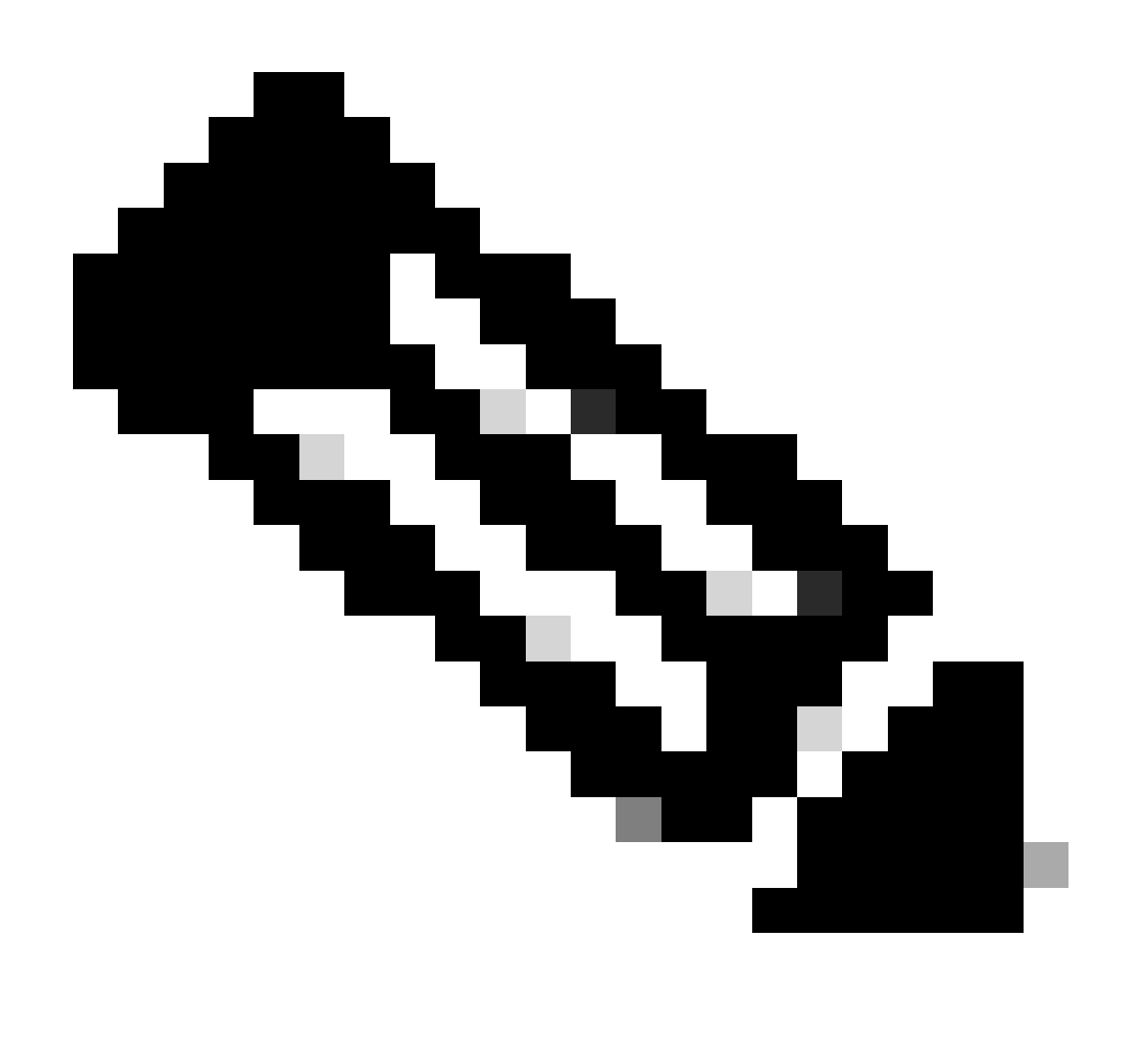

**Note**: Refer to this document in order to review FXOS and FTD compatibility: Section Table 14 - <u>https://www.cisco.com/c/en/us/td/docs/security/secure-firewall/compatibility/threat-defense-compatibility.html#id\_67425</u>.

## Configure

Access Cisco FCM GUI

Log into the Firepower Chassis Manager, and enter the URL in the address bar (from a supported browser):

#### <#root>

https://<chassis mgmt ip address>

| rview<br>R4125 | Interfac                          | es Logical Devi        | ces Security Engine Platform S                 | ettings               |                              |                    | S                                                      | ystem Tools Help        |
|----------------|-----------------------------------|------------------------|------------------------------------------------|-----------------------|------------------------------|--------------------|--------------------------------------------------------|-------------------------|
| del:           | CISCO FIF                         | epower 4125 Se         | curity Appliance Version: 2.1                  | 2(1.29) Oper          | ational State: Power-        | problem            | Chassis Uptime                                         | 00:00:18:01             |
|                | MGMT US                           | 3                      |                                                | Network Module 1      |                              | Module 2<br>3 5    | 7 Network Module 3 : E                                 | mpty                    |
| FAULTS         | 1 - Runnin<br>5<br>(0)<br>RITICAL | g (2)                  | Power 2 - Running                              | 2 4 6                 |                              | ENSE<br>mart Agent | 8<br>INVENTORY<br>1(1) 6(6)<br>Security Engine 42 Fans | 1(2)<br>⇒ Power Supples |
| Select All     | Faults Can                        | el Selected Faults Ack | nowledge                                       |                       |                              |                    |                                                        |                         |
| S              | Severity                          | Description            |                                                |                       | Cause                        | Occurren           | ce Time                                                | Acknowledged            |
|                | INFO                              | [FSM:STAGE:F           | RETRY:]: Check for the image tftp status on I  | blade 1/1(FSM-STAG    | host-check-upgrade-imag      | 1                  | 2023-09-27T17:44:21.40                                 | 1 no                    |
| C              | CLEARED                           | [FSM:STAGE:F           | RETRY:]: rescanning image files(FSM-STAGE:     | sam:dme:Capability    | rescan-images-failed         | 1                  | 2023-09-27T17:21:36.33                                 | 8 no                    |
| c              | CLEARED                           | [FSM:STAGE:F           | RETRY: ]: Waiting for Activation to complete o | n Local Fabric Interc | poll-activate-of-localfi-fai | led 1              | 2023-09-27T17:30:11.23                                 | 7 no                    |
| c              | CLEARED                           | [FSM:STAGE:F           | REMOTE-ERROR]: Result: timeout Code: uns       | pecified Message: So  | execute-failed               | 1                  | 2023-09-27T17:23:08.89                                 | 5 no                    |
| c              | CLEARED                           | Security modu          | le 1 - network adapter 1 is not responding     |                       | slot-not-responding          | 1                  | 2023-09-27T17:23:08.89                                 | 6 no                    |
| C              | CLEARED                           | [FSM:STAGE:F           | RETRY:]: Soft shutdown of server sys/chassis   | -1/blade-1(FSM-STA    | execute-failed               | 1                  | 2023-09-27T17:23:26.83                                 | 8 no                    |
| C              | CLEARED                           | [FSM:STAGE:F           | RETRY:]: Waiting for blade shutdown(FSM-ST     | AGE:sam:dme:Equi      | wait-for-blade-shutdown-     | f 1                | 2023-09-27T17:30:11.23                                 | 6 no                    |

Access FMC GUI

Download the corresponding Secure FTD install package for the Firepower 4100/9300 series from <u>https://software.cisco.com/</u>.

The image name is cisco-ftd.7.2.5.208.SPA.csp.

#### **Upload Package**

Upload the FTD install package to the FXOS chassis. Navigate to System > Updates.

Choose Upload image, then browse and upload:

| Overview I       | Interfaces | Logical Devices | Security Engine | Platform Setting | 5         |            |                              |              | System      | Tools   | Help   | admin  |
|------------------|------------|-----------------|-----------------|------------------|-----------|------------|------------------------------|--------------|-------------|---------|--------|--------|
|                  |            |                 |                 |                  |           |            | Configuration                | Licensing    | Updates     | Use     | r Mana | gement |
| Available (      | Updates    |                 |                 |                  |           |            | C Refres                     | Uploa        | d Image     | Filter. |        | ×      |
| Image Name       |            | Туре            | Version         | 1                | Status    | Build Date | Image In                     | tegrity      |             |         |        |        |
| fxos-k9.2.12.1.2 | 29.SPA     | platform-bundle | 2.12(1.2        | 9)               | Installed | 07/24/2023 | <ul> <li>Verified</li> </ul> | - Wed 27 Sep | 2023, 05:08 | 6       | 06     |        |

Upload FTD image

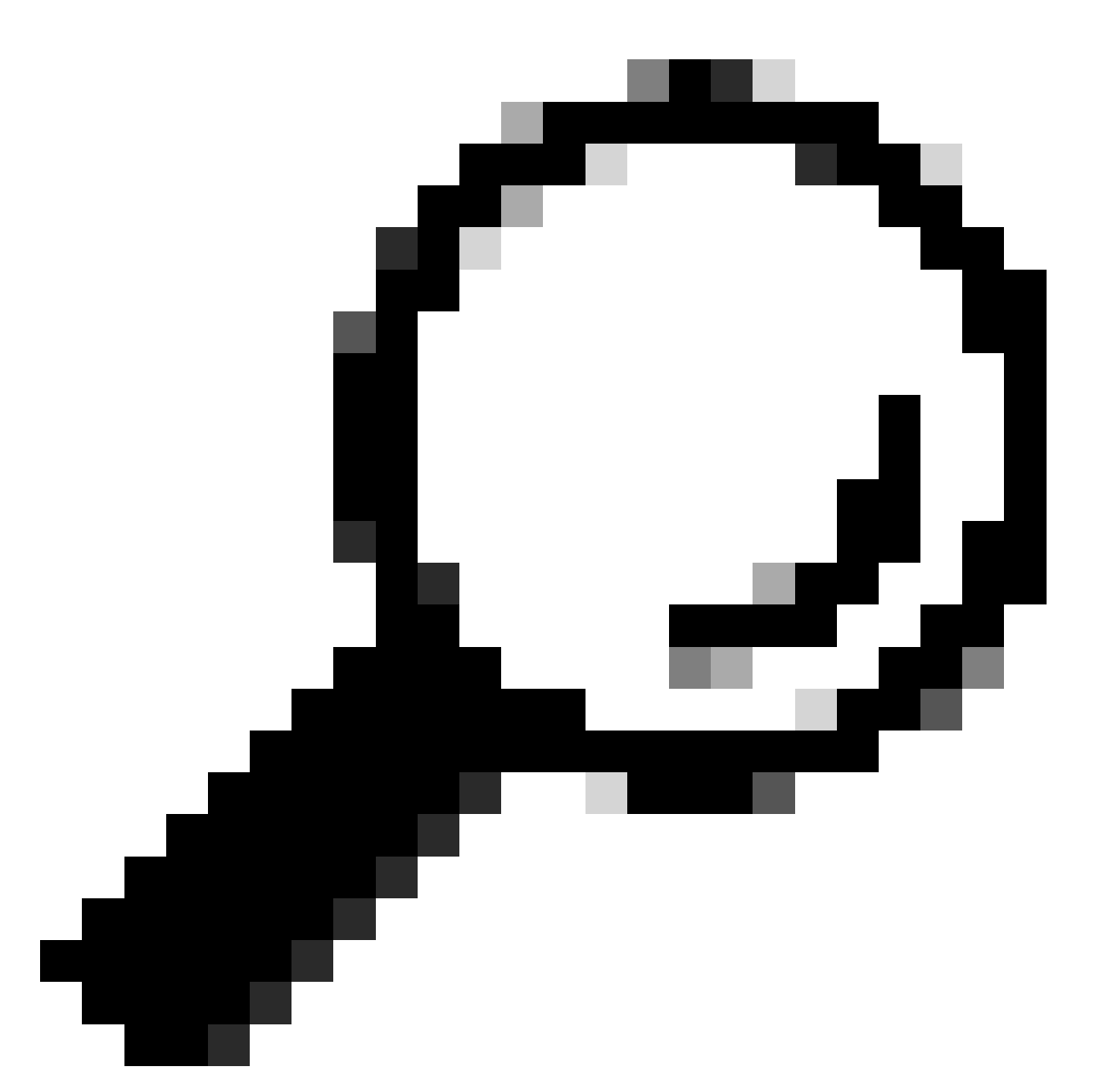

**Tip**: Once the image is uploaded, the End User License Agreement is displayed, and you can accept by selecting 'I understand and accept the agreement'.

| The FTD | install | package i | s successfully | uploaded | to the chassis: |
|---------|---------|-----------|----------------|----------|-----------------|
|---------|---------|-----------|----------------|----------|-----------------|

| Overview Interface      | s Logical Devices Se | curity Engine Platform | Settings      |            |               |                | System      | Tools Help | admin   |
|-------------------------|----------------------|------------------------|---------------|------------|---------------|----------------|-------------|------------|---------|
|                         |                      |                        |               |            | Configuration | Licensing      | Updates     | User Man   | agement |
| Available Update        | S                    |                        |               |            | C Refresh     | Uploa          | d Image     | Filter.    | ×       |
| Image Name              | Туре                 | Version                | Status        | Build Date | Image Int     | egrity         |             |            |         |
| fxos-k9.2.12.1.29.SPA   | platform-bundle      | 2.12(1.29)             | Installed     | 07/24/2023 | Verified      | - Wed 27 Sep : | 2023, 05:08 | 06         |         |
| cisco-ftd.7.2.5.208.csp | ftd                  | 7.2.5.208              | Not-Installed | 07/21/2023 | Verified - W  | /ed 27 Sep 202 | 3, 07:54 PM | 05         |         |

### **Creating a Logical Device**

Now you can create a Logical Device by navigating to the Logical Devices tab and clicking Add:

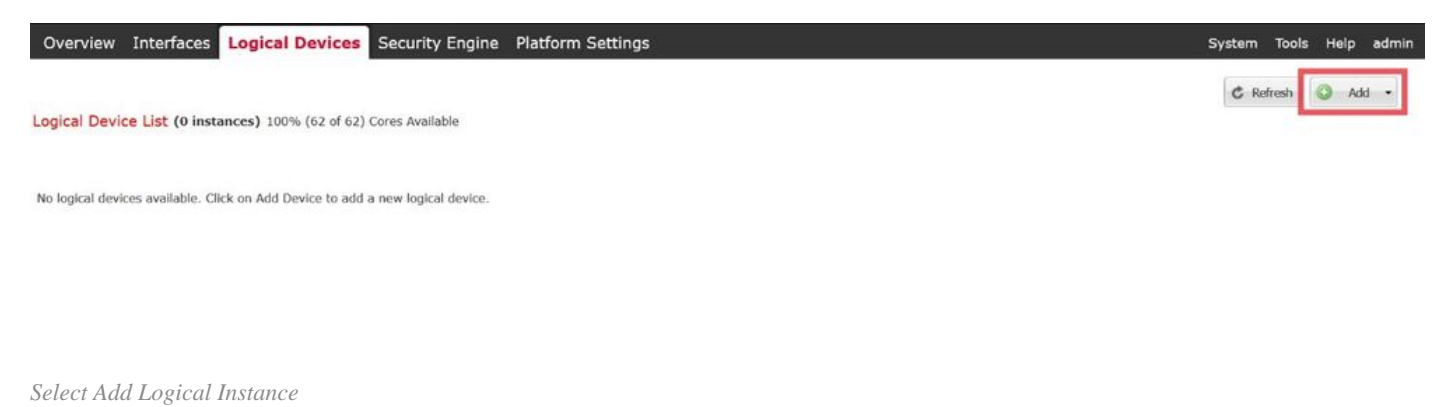

#### Next, choose Standalone.

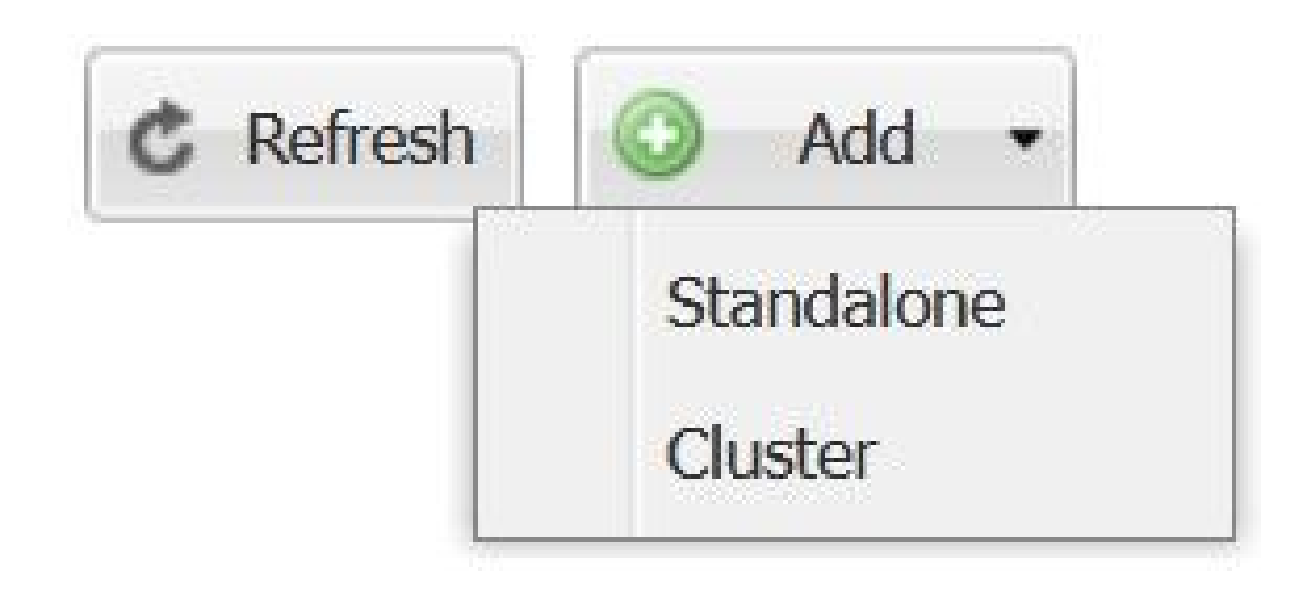

Add Standalone Instance

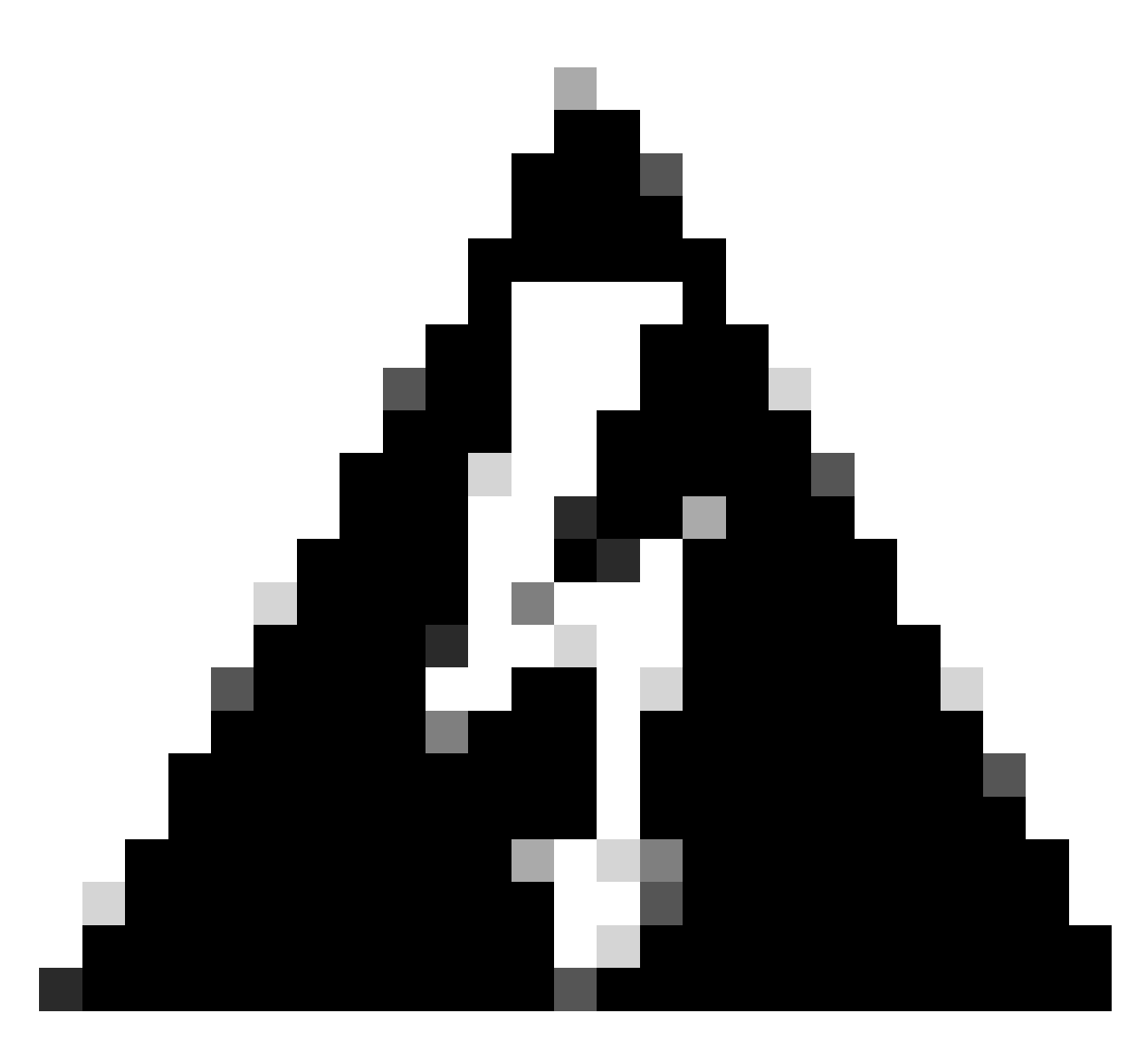

**Warning**: Choose **Standalone** for Logical Devices in HA or standalone. For multiple containers in cluster mode, choose **Cluster**. Note that if choosing Cluster, all modules created within the cluster must have the same Type.

Specify the Device Name and Instance Type (Native or Container):

| Device Name:   |                                      |   |  |  |
|----------------|--------------------------------------|---|--|--|
| Template:      | Cisco Secure Firewall Threat Defense |   |  |  |
| Image Version: | 7.2.5.208                            |   |  |  |
| Instance Type: | Native                               | ~ |  |  |

Specify Device Name and Instance Type

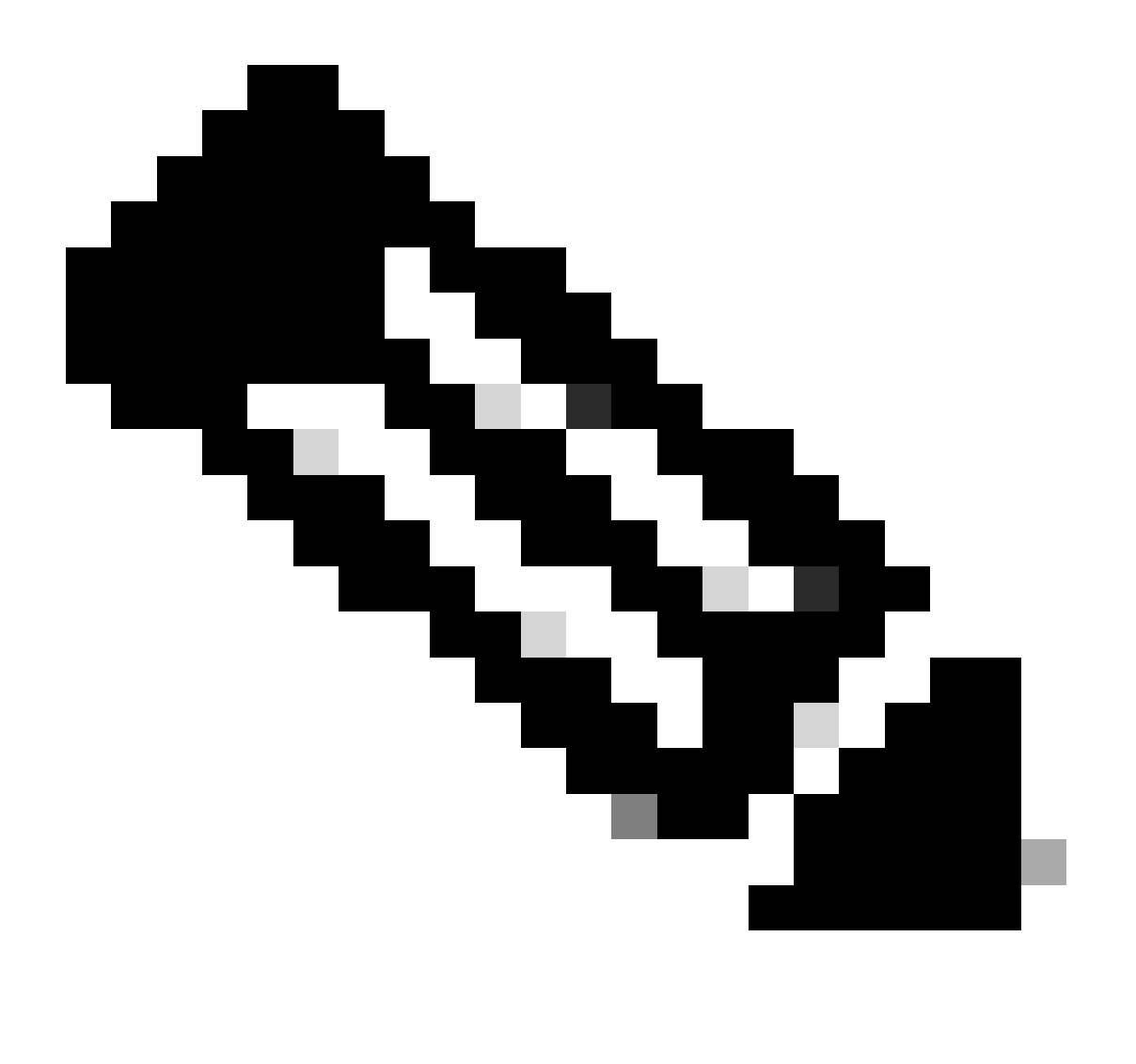

**Note**: The **Instance Type** can be elected as Native or Container. Creating a **Native Instance** allocates all the available resources in the chassis and Security Modules such as CPU, RAM, and disk space. Container Instance Type uses a fraction of the available resources. This enables the capability of installing multiple container FTD instances in the same chassis.

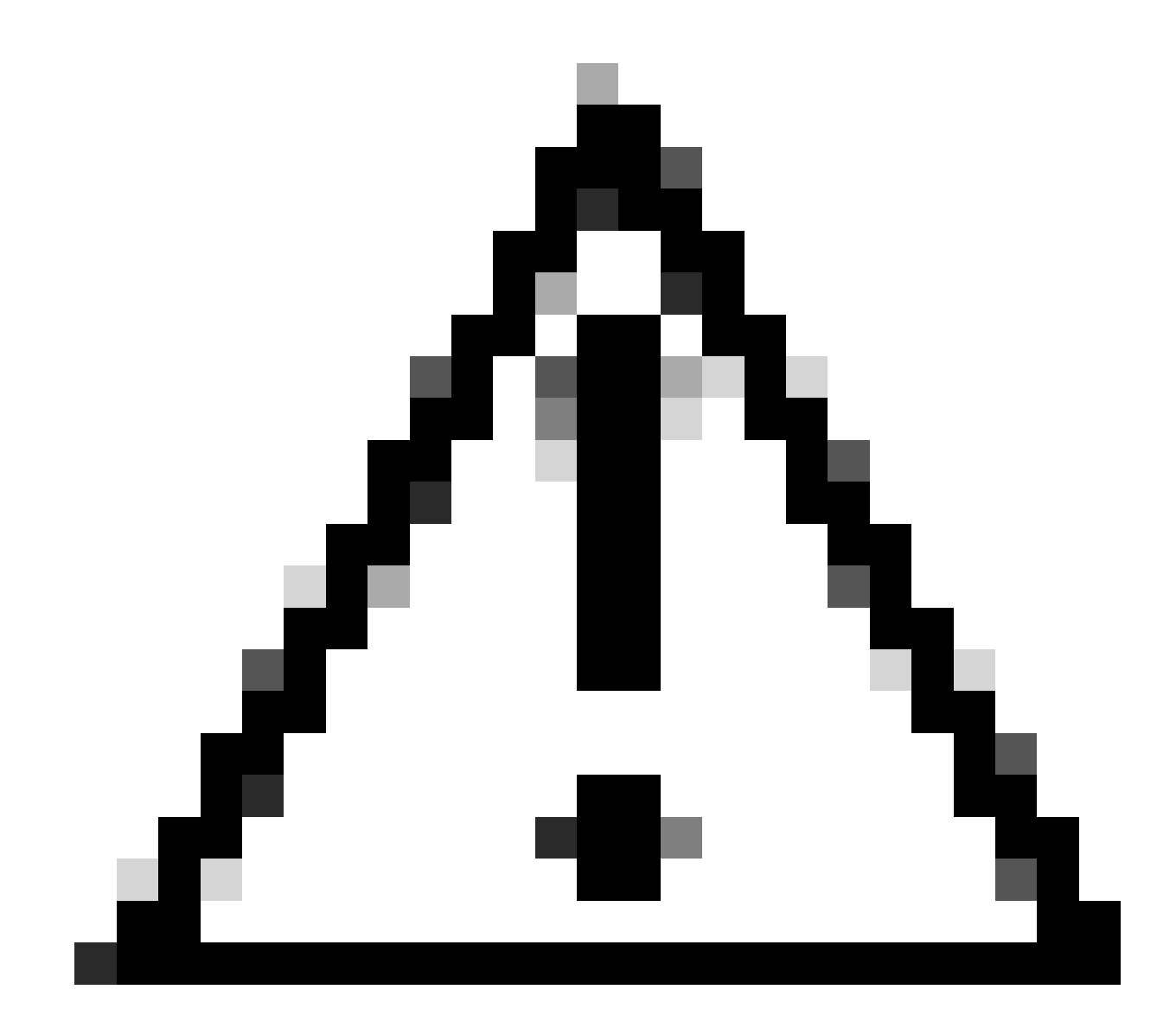

**Caution**: Multi-instance capability is only supported for the FTD using FMC; it is not supported for the Adaptive Security Appliance (ASA) or the FTD using Firepower Device Manager.

The provisioning screen is loaded afterwards:

| Overview Inter                        | faces Logical De          | vices Security Engine     | Platform Settings |         |                 |              | System Tools Help admin |
|---------------------------------------|---------------------------|---------------------------|-------------------|---------|-----------------|--------------|-------------------------|
| Provisioning - F1<br>Standalone   Cis | D<br>co Secure Firewall T | hreat Defense   7.2.5.208 |                   |         |                 |              | Save Cancel             |
| Data Ports                            |                           |                           |                   |         |                 |              |                         |
| Ethemet1/1                            |                           |                           |                   |         |                 |              |                         |
| Ethemet1/2                            |                           |                           |                   |         |                 |              |                         |
| Ethemet1/3                            |                           |                           |                   |         |                 |              |                         |
| Ethemet1/4                            |                           |                           |                   |         |                 |              |                         |
| Ethemet1/5                            |                           |                           |                   |         |                 |              |                         |
| Ethemet1/6                            |                           |                           |                   |         |                 |              |                         |
| Ethemet1/7                            |                           |                           |                   |         |                 |              |                         |
| Ethemet1/8                            |                           |                           |                   |         | FID -<br>Cick   | to configure |                         |
| Decorators                            |                           |                           |                   |         |                 |              |                         |
|                                       |                           |                           |                   |         |                 |              |                         |
|                                       |                           |                           |                   |         |                 |              |                         |
|                                       |                           |                           |                   |         |                 |              |                         |
|                                       |                           |                           |                   |         |                 |              |                         |
|                                       |                           |                           |                   |         |                 |              |                         |
| Application                           | Version                   | Resource Profile          | Management IP     | Gateway | Management Port | Status       |                         |
| FTD FTD                               | 7.2.5.208                 |                           |                   |         |                 |              |                         |
|                                       |                           |                           |                   |         |                 |              |                         |
|                                       |                           |                           |                   |         |                 |              |                         |
|                                       |                           |                           |                   |         |                 |              |                         |

Logical Device Provisioning

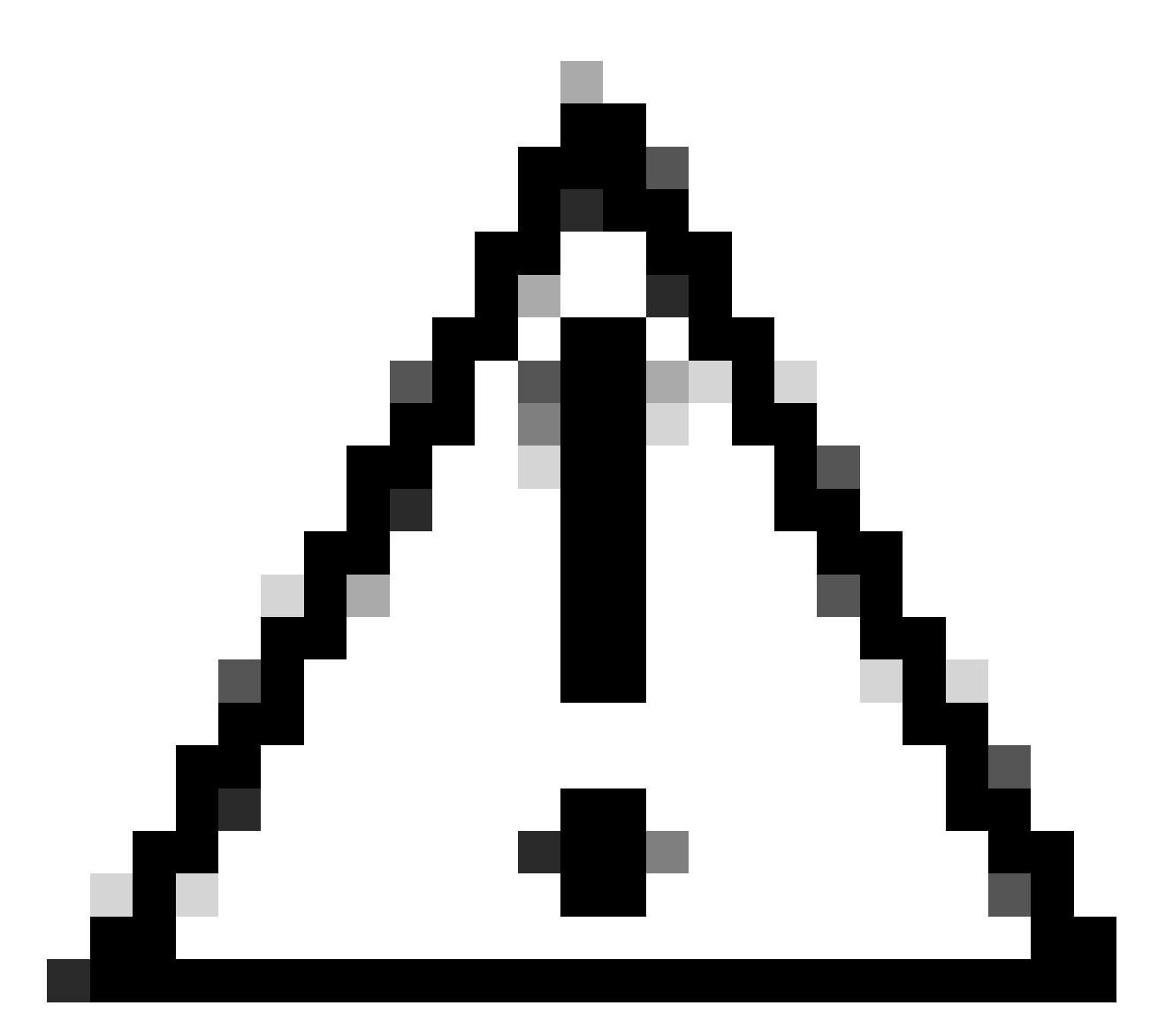

**Caution**: Ensure there is at least one Management Interface for the FTD Logical instance you are creating. You can validate this by navigating to the Interfaces Tab > Edit Interface > Type . Change the type to **management**.

From the **Data Ports** panel, you can choose all the management and data interfaces in order to allocate for this instance by clicking on **Ethernet 1/1**. Such interface is allocated to the FTD instance:

| 0  | verview Interfac                                 | es Logio   | al Devices Security Engine      | Platform Settings   |         |                 |             | System | Tools Hel | p  |
|----|--------------------------------------------------|------------|---------------------------------|---------------------|---------|-----------------|-------------|--------|-----------|----|
| Ed | l <mark>iting - FTD</mark><br>andalone   Cisco S | ecure Fire | wall Threat Defense   7.2.5.208 |                     |         |                 |             | Sa     | e C       | br |
| Da | ta Ports                                         | •          |                                 |                     |         |                 |             |        |           |    |
| E  | themet1/2                                        |            |                                 |                     |         |                 |             |        |           |    |
| E  | themet1/3                                        |            |                                 |                     |         |                 |             |        |           |    |
| E  | themet1/4                                        |            |                                 |                     |         |                 |             |        |           |    |
| E  | themet1/5                                        |            |                                 |                     |         |                 |             |        |           |    |
| E  | themet1/7                                        |            |                                 |                     |         |                 |             |        |           |    |
| E  | themet2/1                                        |            | Ethen                           | eti/i               |         | FTD             | - 7.2.5.208 |        |           |    |
| De | corators                                         |            |                                 |                     |         |                 |             |        |           |    |
|    | Application                                      | Version    | Resource Profile                | Management IP       | Gateway | Management Port | Status      |        |           |    |
| 3  | FTD                                              | 7.2.5.208  |                                 |                     |         |                 | offline     |        |           |    |
|    | Interface Na                                     | me<br>/1   |                                 | <b>Type</b><br>data |         |                 |             |        |           |    |
|    |                                                  |            |                                 |                     |         |                 |             |        |           |    |

You can choose as many interfaces as required. In this example, you can see Interfaces Ethernet 1/1 to Ethernet 1/6 are allocated to this FTD instance:

| Overview Inte                    | erfaces Logi    | cal Devices Security Engine      | Platform Settings |         |                 |              | System Too | ls Help | admin |
|----------------------------------|-----------------|----------------------------------|-------------------|---------|-----------------|--------------|------------|---------|-------|
| Editing - FTD<br>Standalone   Ci | sco Secure Fire | ewall Threat Defense   7.2.5.208 |                   |         |                 |              | Save       | Canc    | el    |
| Data Ports                       |                 |                                  |                   |         |                 |              |            |         |       |
| Ethernet1/1                      |                 |                                  |                   |         |                 |              |            |         |       |
| Ethernet1/2                      |                 |                                  |                   |         |                 |              |            |         |       |
| Ethernet1/3                      |                 |                                  |                   |         |                 |              |            |         |       |
| Ethernet1/4                      |                 | Etherr                           | iet1/1            |         |                 |              |            |         |       |
| Ethernet1/5                      |                 | Ether                            | iet1/2            |         |                 |              |            |         |       |
| Ethernet1/6                      |                 | Etherr                           | iet1/3            |         |                 | <b>CD</b>    |            |         |       |
| Ethernet1/7                      |                 |                                  |                   |         | FTD             | - 7.2.5.208  |            |         |       |
| Ethernet2/1                      | _               | Etherr                           | iet1/4            |         | Click           | to configure |            |         |       |
| Decorators                       | •               | Ether                            | iet1/5            |         |                 |              |            |         |       |
|                                  |                 | Ether                            | net1/6            |         |                 |              |            |         |       |
|                                  |                 |                                  |                   |         |                 |              |            |         |       |
|                                  |                 |                                  |                   |         |                 |              |            |         |       |
|                                  |                 |                                  |                   |         |                 |              |            |         |       |
| Application                      | Version         | Resource Profile                 | Management IP     | Gateway | Management Port | Status       |            |         |       |
| FTD FTD                          | 7.2.5.208       |                                  |                   |         |                 | offline      |            |         |       |
| Interfa                          | ce Name         |                                  | Туре              |         |                 |              |            |         |       |
| Eth                              | ernet1/1        |                                  | data              |         |                 |              |            |         |       |
| Eth                              | ernet1/2        |                                  | data              |         |                 |              |            |         |       |
| Eth                              | ernet1/3        |                                  | data              |         |                 |              |            |         |       |

Interfaces Eth1/1 to Eth1/6 allocated to FTD instance

Moving forward, choose Click to configure. Bootstrap configuration is shown next with the General Information.

Specify the Management Interface, Address Type, Management IP, Network Mask and Gateway:

| Cisco Secure Firewal  | Threat Defense -  | - Bootstrap Configuration 🔳 🗵 |
|-----------------------|-------------------|-------------------------------|
| General Information   | Settings Agreemer | nt                            |
| Interface Information | Ethomat1/9        |                               |
| Address Type:         | IPv4 only         | ×                             |
| Management IP:        | IPv4<br>1.1.1.1   |                               |
| Network Mask:         | 255.255.0.0       |                               |
| Network Gateway:      | 1.1.1.254         |                               |
|                       |                   |                               |
|                       |                   |                               |
|                       |                   |                               |
|                       |                   |                               |
|                       |                   |                               |
|                       |                   |                               |
|                       |                   | OK Cancel                     |

Bootstrap General Information

Choose Ok and you can configure the Bootstrap settings using these:

- Management type of application instance
- Search domains
- Firewall Mode
- DNS Servers
- Password
- Confirm Password

| Aanagement type of application instance: | FMC       | * |  |
|------------------------------------------|-----------|---|--|
| Search domains:                          | cisco.com |   |  |
| irewall Mode:                            | Routed    | ~ |  |
| DNS Servers:                             | 1.1.1.5   |   |  |
| fully Qualified Hostname:                | 1         |   |  |
| Password:                                | •••••     |   |  |
| Confirm Password:                        | •••••     |   |  |
| tegistration Key:                        |           |   |  |
| Confirm Registration Key:                |           |   |  |
| irepower Management Center IP:           |           |   |  |
| irepower Management Center NAT ID:       |           |   |  |
| eventing Interface:                      |           | ~ |  |

Bootstrap Configuration Settings.

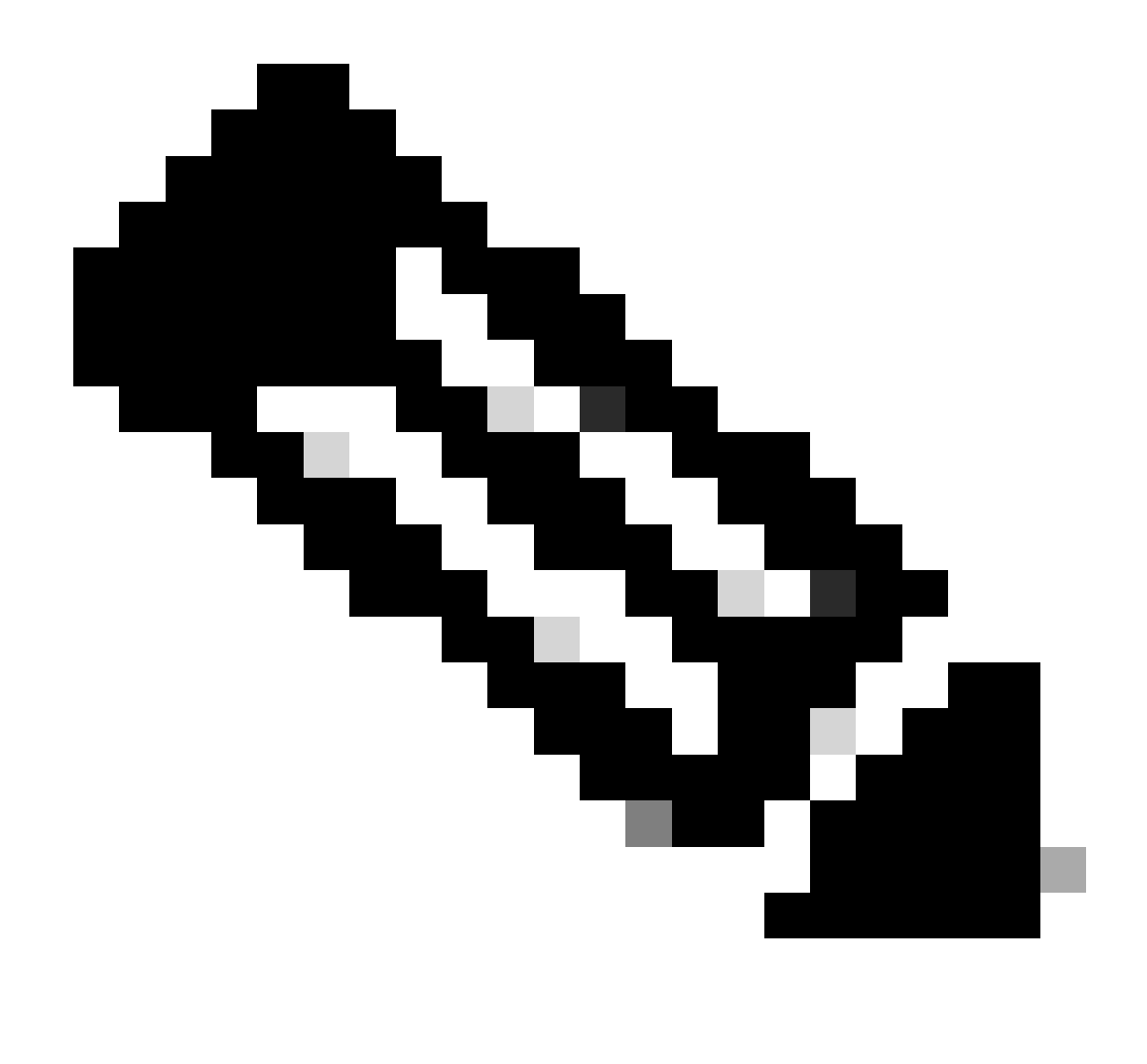

**Note**: You can configure FMC settings and register the FTD at this stage or later using the FTD CLI initial configuration.

Choose Ok, and Save:

| 0  | verview Inter                                 | faces Logical De     | evices Security Engine     | Platform Settings |           |                 |                             | System Tools Hel |
|----|-----------------------------------------------|----------------------|----------------------------|-------------------|-----------|-----------------|-----------------------------|------------------|
| ES | <mark>diting - FTD</mark><br>tandalone   Cise | co Secure Firewall 1 | Threat Defense   7.2.5.208 |                   |           |                 |                             | Save C2          |
| D  | ata Ports                                     |                      |                            |                   |           |                 |                             |                  |
| 1  | Ethernet1/1                                   |                      |                            |                   |           |                 |                             |                  |
| 1  | Ethemet1/2                                    |                      |                            |                   |           |                 |                             |                  |
|    | Ethemet1/3                                    |                      | 1.2.4.1                    |                   |           |                 |                             |                  |
|    | Ethernet1/4                                   |                      | Ether                      | net1/1            |           |                 |                             |                  |
|    | Ethemet1/5                                    |                      | Ether                      | net1/2            |           |                 |                             |                  |
|    | Ethemet1/6                                    |                      | Ether                      | net1/3            |           |                 |                             |                  |
| 1  | Ethemet1/7                                    |                      | L. I Per                   |                   |           | FTD             | - 7.2.5.208                 |                  |
| 1  | Ethernet2/1                                   |                      | Ether                      | net1/4            |           | E               | themet1/8<br>k to configure |                  |
| D  | ecorators                                     |                      | Ether                      | net1/5            |           |                 |                             |                  |
|    |                                               |                      | Ethor                      |                   |           |                 |                             |                  |
|    |                                               |                      | Luter                      |                   |           |                 |                             |                  |
|    |                                               |                      |                            |                   |           |                 |                             |                  |
|    |                                               |                      |                            |                   |           |                 |                             |                  |
|    |                                               |                      |                            |                   |           |                 |                             |                  |
|    | Application                                   | Version              | Resource Profile           | Management IP     | Gateway   | Management Port | Status                      |                  |
| 3  | FTD                                           | 7.2.5.208            |                            | 1.1.1.1           | 1.1.1.254 | Ethernet1/8     | offline                     |                  |
|    | Interfac                                      | e Name               |                            | Туре              |           |                 |                             |                  |
|    | Ethe                                          | met1/1               |                            | data              |           |                 |                             |                  |
|    | 🗎 Ethe                                        | met1/2               |                            | data              |           |                 |                             |                  |
|    | Ether                                         | rnet1/3              |                            | data              |           |                 |                             |                  |

The Logical Device List page is displayed automatically, and your Application Status is shown as Starting:

| Overview Interfa     | ces Logical          | Devices Secu | irity Engine | Platform Settings           |                      |                                |        | System Tool | s Help admin                    |
|----------------------|----------------------|--------------|--------------|-----------------------------|----------------------|--------------------------------|--------|-------------|---------------------------------|
| Logical Device List  |                      |              | (1 Native    | e instance) 0% (0 of 62) Co | ores Available       |                                |        | C Refresh   | 🔾 Add 🔸                         |
| FTD                  |                      | Standalone   | Statustok    |                             |                      |                                |        |             | 01                              |
| Application<br>B FTD | Version<br>7.2.5.208 | Reso         | urce Profile | Management IP               | Gateway<br>1.1.1.254 | Management Port<br>Ethernet1/8 | Status | e           | <b>Z</b> D <b>M</b> c <u>úa</u> |

Logical Device List with Application Status as Starting.

You can also confirm and track the Logical instance status using the CLI. Connect via SSH or console to FPR4125 Chassis:

<#root>

FPR4125# scope ssa

FPR4125 /ssa # show app-instance

Admin State is **Enabled** and Operational State shows **Starting**:

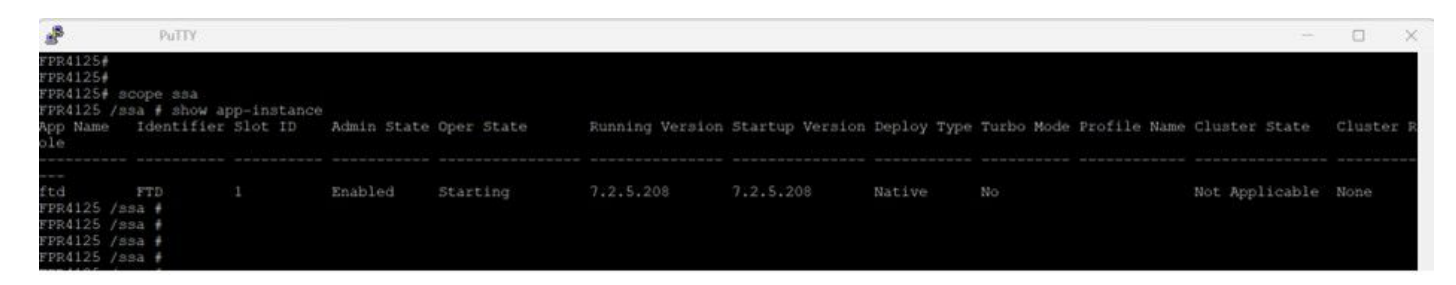

Operational State is Starting.

After a few minutes, the Operational State displays Started:

| FPR4 | 125 / | 'ssa   | show    | app-in | istance |            |             |         |         |          |         |        |      |       |      |         |      |        |          |       |       |
|------|-------|--------|---------|--------|---------|------------|-------------|---------|---------|----------|---------|--------|------|-------|------|---------|------|--------|----------|-------|-------|
| App  | Name  | Ide    | entifie | r Slot |         | Admin Stat | e Oper Stat | Running | Version | Startup  | Version | Deploy | Type | Turbo | Mode | Profile | Name | Cluste |          | Clust | ter R |
| ole  |       |        |         |        |         |            |             |         |         |          |         |        |      |       |      |         |      |        |          |       |       |
|      |       |        |         |        |         |            |             |         |         |          |         |        |      |       |      |         |      |        |          |       |       |
|      |       |        |         |        |         |            |             |         |         |          |         |        |      |       |      |         |      |        |          |       |       |
| ftd  |       | FTI    |         |        |         | Enabled    | Started     | 7.2.5.2 | 08      | 7.2.5.20 |         | Native |      | No    |      |         |      | Not Ag | plicable | None  |       |
| FPR4 | 125 / | 'ssa i |         |        |         |            |             |         |         |          |         |        |      |       |      |         |      |        |          |       |       |
| FPR4 | 125 / | 'ssa i |         |        |         |            |             |         |         |          |         |        |      |       |      |         |      |        |          |       |       |

Operational state progressed to Started

App-Instance Operational State is switched to **Online.** At this point, the FTD Native logical instance has been completely installed in the FPR4125 Chassis and you can perform the initial configuration of FTD.

| FPR4125 /s<br>App Name<br>ole   | sa # show aj<br>Identifier | pp-instance<br>Slot ID | Admin State | Oper State | Running Version | Startup Version | Deploy Type | Turbo Mode Profile Name | Cluster State  | Cluster R |
|---------------------------------|----------------------------|------------------------|-------------|------------|-----------------|-----------------|-------------|-------------------------|----------------|-----------|
|                                 |                            |                        |             |            |                 |                 |             |                         |                |           |
| ftd<br>FPR4125 /s<br>FPR4125 /s | FTD<br>sa #<br>sa #        |                        | Enabled     | Online     | 7.2.5.208       | 7.2.5.208       | Native      | No                      | Not Applicable | None      |

**Operational State is switched to Online** 

| с   | verview     | Interfaces | Logical Devic | secu    | urity Engine P | Platform Settings        |                 |                 |          | System Too | ls Help | admin |
|-----|-------------|------------|---------------|---------|----------------|--------------------------|-----------------|-----------------|----------|------------|---------|-------|
| Loi | gical Devic | e List     |               |         | (1 Native      | : instance) 0% (0 of 62) | Cores Available |                 |          | C Refresh  | Add     | d •   |
|     | FTD         |            | Star          | ndalone | Status:ok      |                          |                 |                 |          |            | J       | 1     |
|     | Applicat    | tion Ve    | rsion         | Reso    | urce Profile   | Management IP            | Gateway         | Management Port | Status   |            |         |       |
| Ľ   | FTD         | 7.3        | 2.5.208       |         |                | 1.1.1.1                  | 1.1.1.254       | Ethernet1/8     | 1 Online |            |         |       |

FCM shows FTD Logical instance is Online.

## Verify

Finally, you can validate that the access to the FTD Logical Device is successful from FXOS CLI with these commands:

<#root>

FPR4125# connect module 1 console

Firepower-module1>connect ftd

Connecting to ftd(FTD) console... enter exit to return to bootCLI

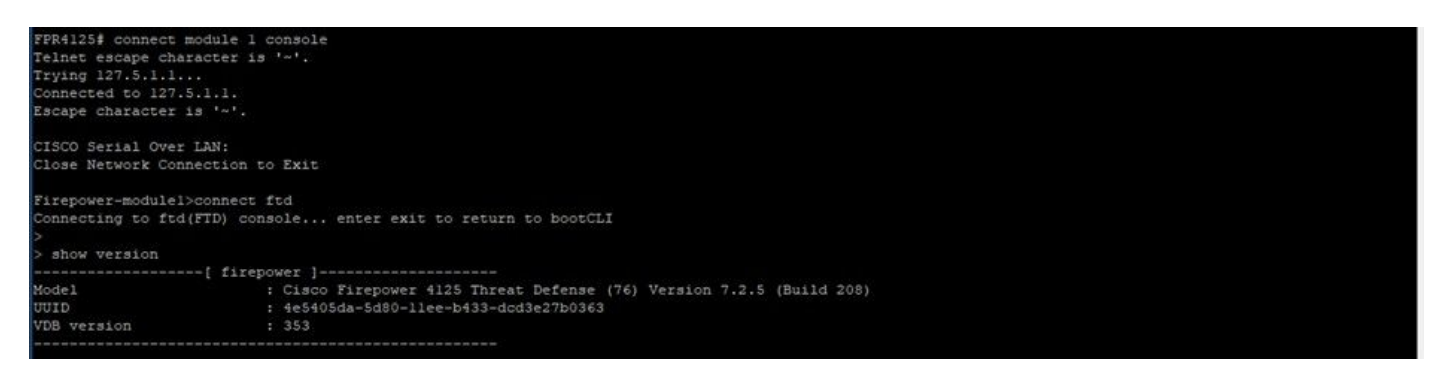

FTD Show version output

### Manage Logical Instance

The Edit and Options icons are available within the Logical Device List tab on the right side.

Choosing options displays:

- Delete
- Set version
- Enable Link State

## System Tools Help admin

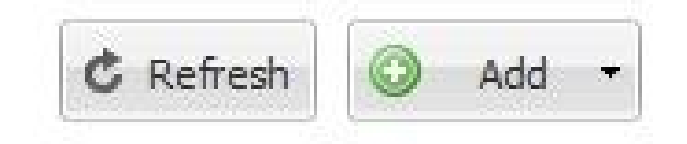

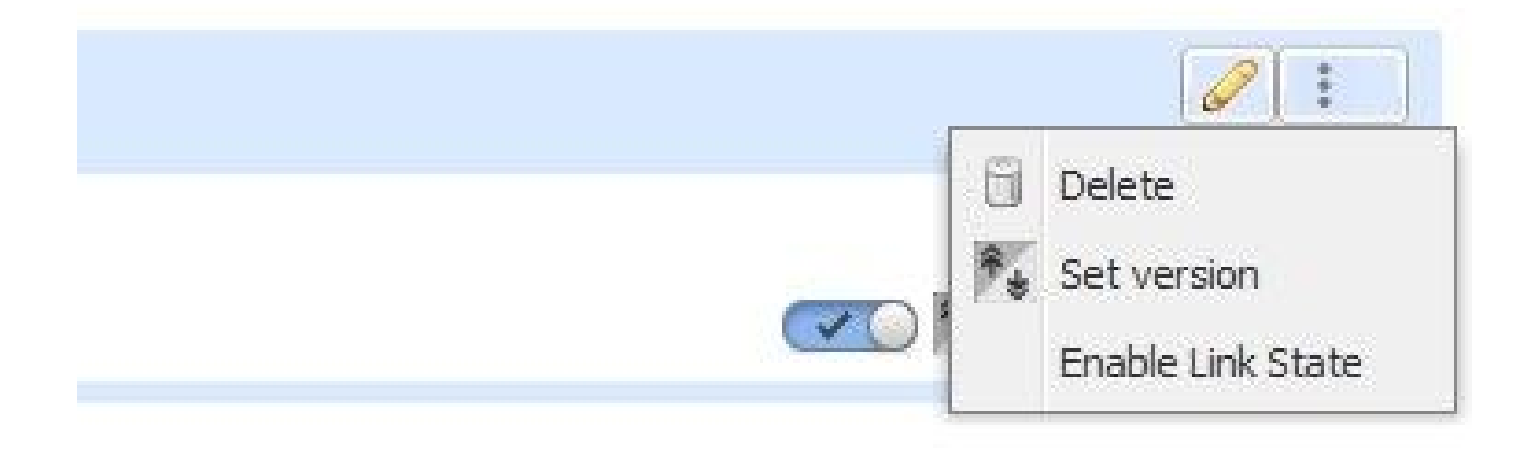

Select Options Icon.

With the **Delete** option, you can completely remove the FTD Logical device instance from the chassis and release all resources dedicated to the FTD instance. This also causes the Security Module to restart.

Choosing the **Set Version** icon shows the Update Image version banner and you can choose the New Version to update FTD. Note that you are required to upload the FTD image file to the FPR4125 chassis beforehand.

**Enable Link State** is used when FTD is configured with an inline set interface and can enable link state propagation.

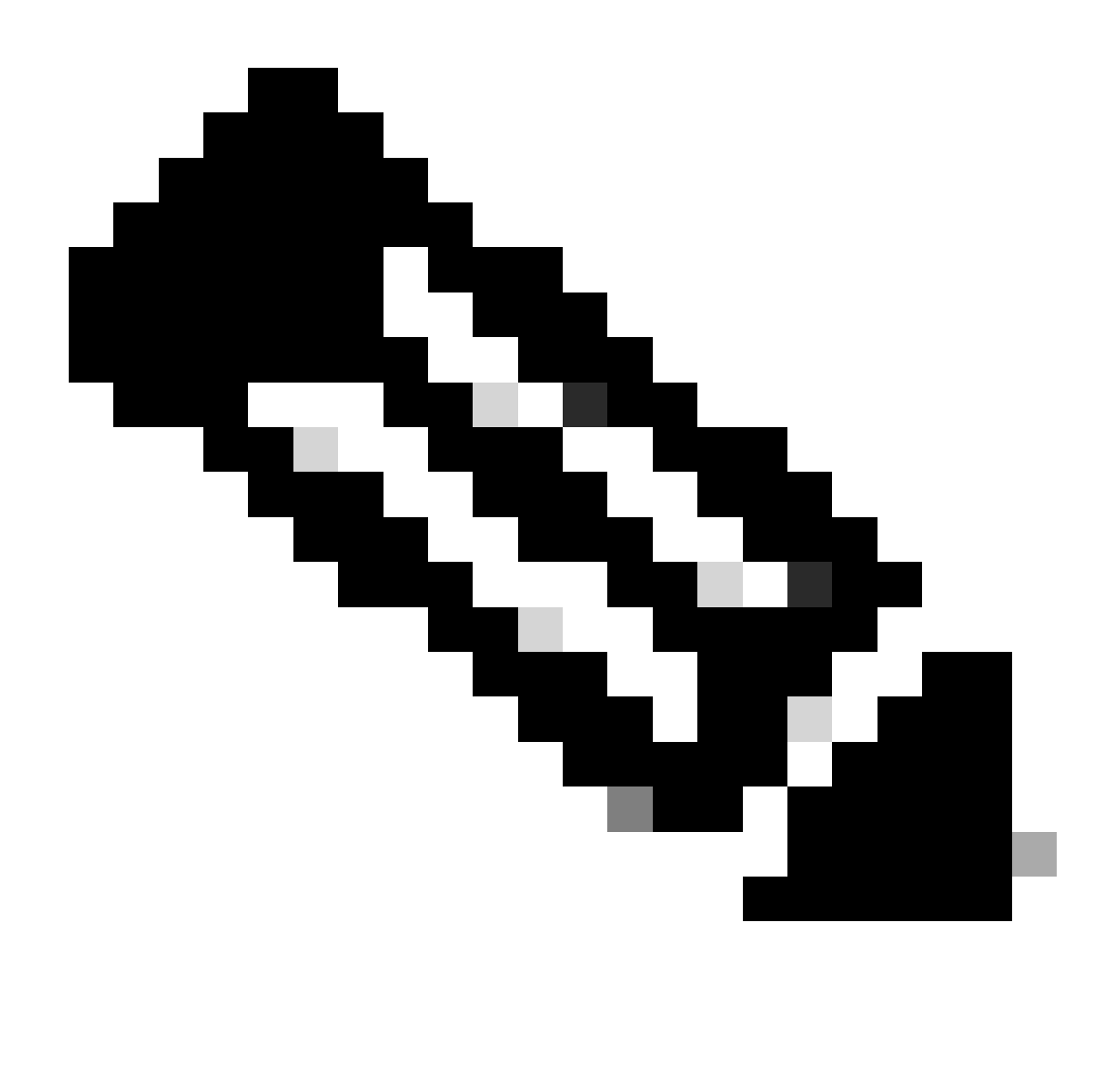

Note: For more information, refer to this document, section Inline Set Link State Propagation for the FTD -

https://www.cisco.com/c/en/us/td/docs/security/firepower/630/configuration/guide/fpmc-config-guide-v63/firepower\_threat\_defense\_logical\_devices.html.

Now, you can see the Disable, Set Version, Restart Instance, and Reinstall Instance icon options as shown in this image:

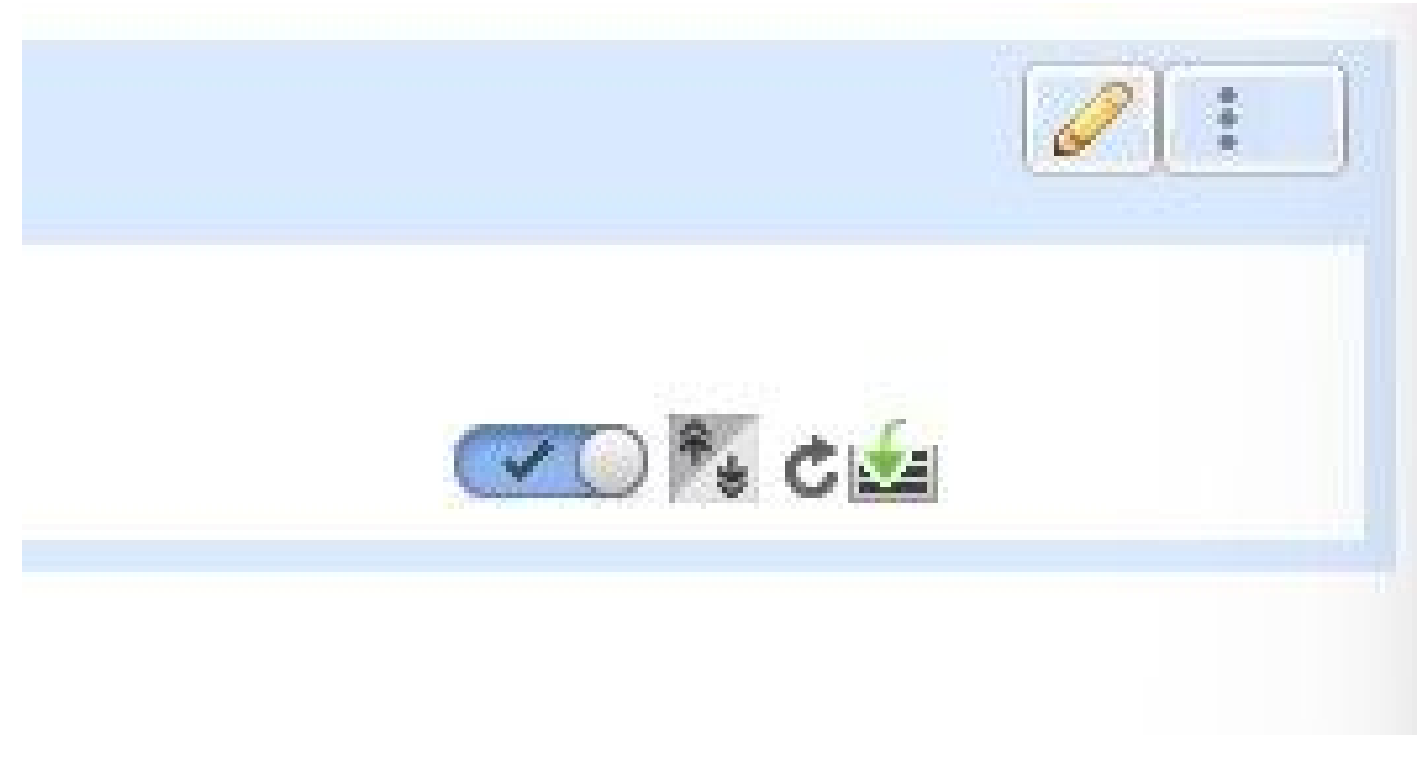

Disable, Set Version, Restart and Reinstall Icons

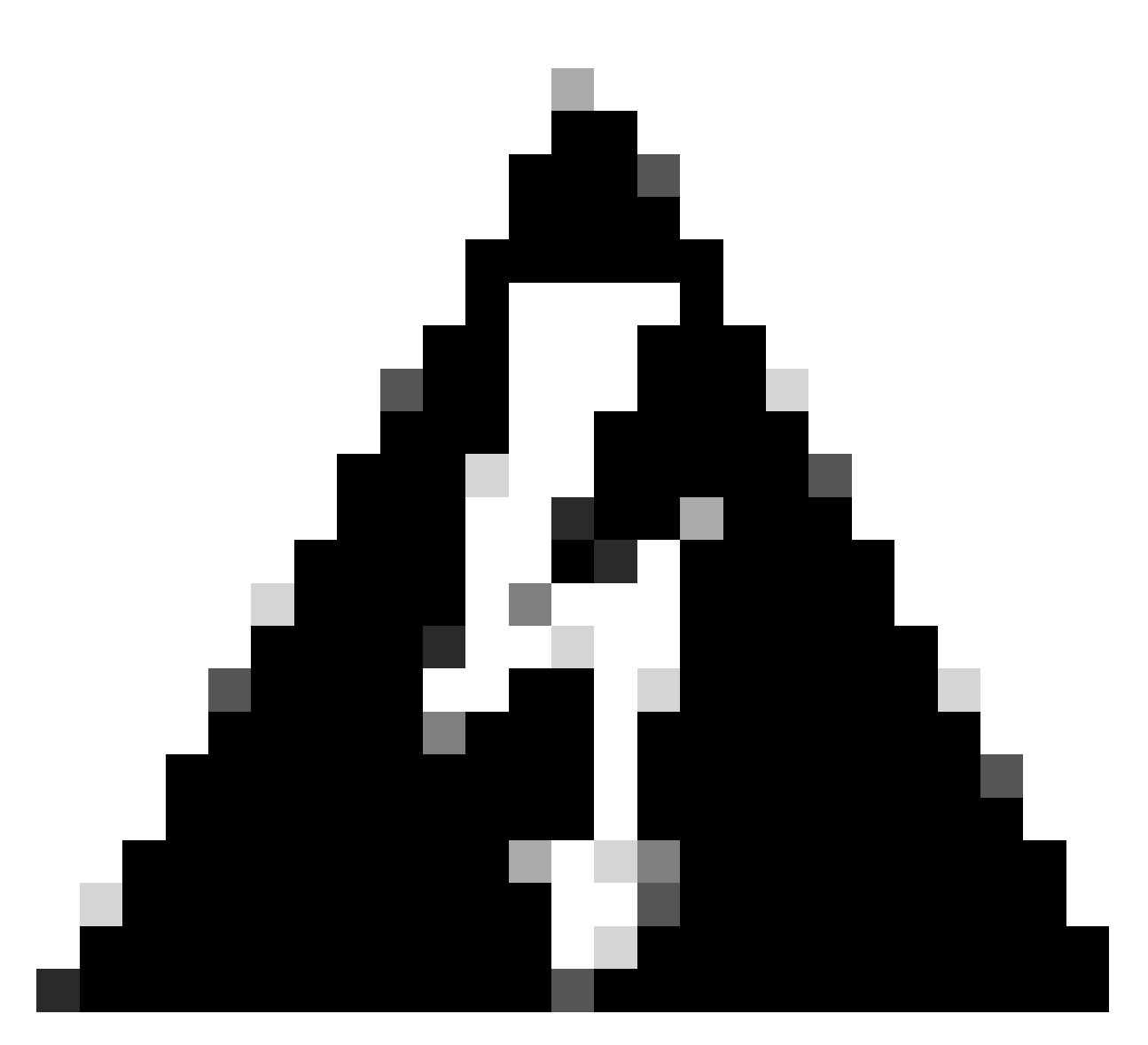

**Warning**: During normal operation of the FTD device **Disable**, **Restart**, and **Reinstall** options are not advised. If you are planning to perform an FTD reboot or restart, the recommended approach is to perform the said actions from the Cisco Secure Firewall Management Center or FTD CLI (graceful restart).

• Disable

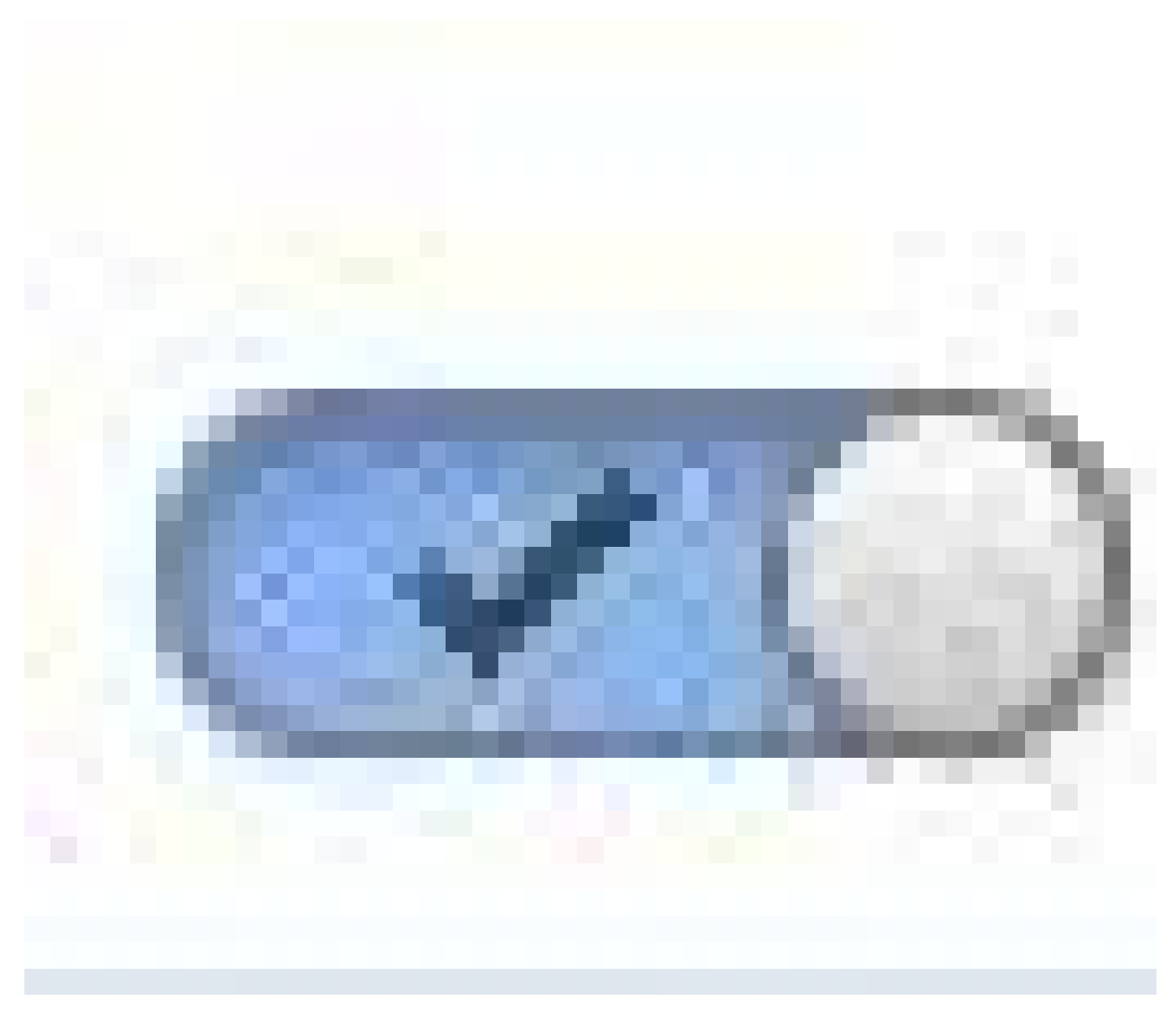

Disable Icon.

This option disables and shuts down the FTD logical instance without removing any configuration. When you choose **Disable**, you see the confirmation banner as shown in this image:

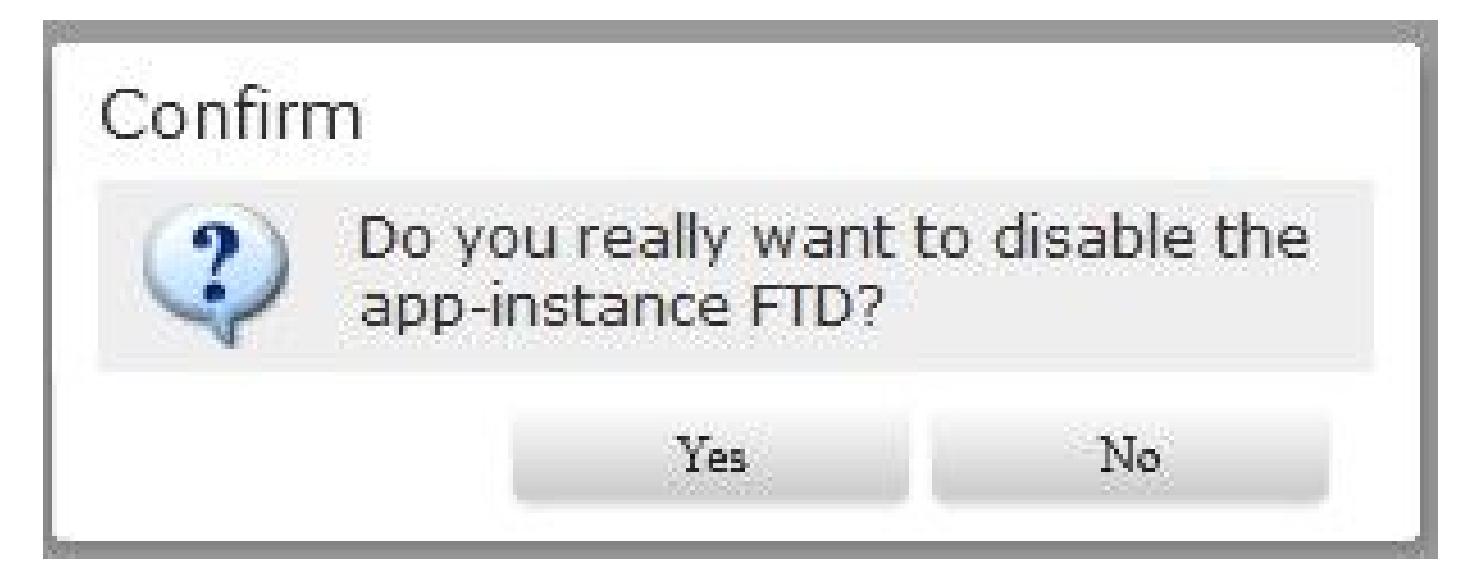

Confirm Disable.

The Logical Instance Status is changed to **Stopping**:

| Overview In      | terfaces Logical Devices | Security Engine Platform Setti | ngs                   |                             |                      |                                |                      | System Tools Help | admin |
|------------------|--------------------------|--------------------------------|-----------------------|-----------------------------|----------------------|--------------------------------|----------------------|-------------------|-------|
| Logical Device L | ist                      |                                | (1 Native instance) 0 | % (0 of 62) Cores Available |                      |                                |                      | © Retresh 🔘 Add   | bd •  |
| PTD              |                          | Standalone                     | Statusiok             |                             |                      |                                |                      | 2                 | 2     |
| Applicatio       | n Version<br>7.2.5-208   | Resource P                     | rofile                | Management IP               | Gateway<br>1-1-1-254 | Hanagement Port<br>Ethernet1/8 | Status<br>O Stopping | 000 K cá          |       |

Operational state is Stopping.

### The FTD Logical Instance Status is switched to Offline:

| Overview Interfaces  | Logical Devices Sec  | urity Engine Platform Se | ttings            |                                 |                      |                               |                   | System Tools Help ad | dmin |
|----------------------|----------------------|--------------------------|-------------------|---------------------------------|----------------------|-------------------------------|-------------------|----------------------|------|
| Logical Device List  |                      |                          | (1 Native Instanc | a) 0% (0 of 62) Cores Available |                      |                               |                   | C tartesh Q Ast      |      |
| FTD                  |                      | Standalone               | Statusick         |                                 |                      |                               |                   | 01                   |      |
| Application<br># FTD | Version<br>7.2.5.208 | Resource                 | e Profile         | Management IP<br>1.1.1.1        | Gateway<br>1.1.1.254 | Management Port<br>EthemetL/8 | Status<br>Offices | CIRD Ni cás          |      |

Operational State is Offline.

• Restart Instance

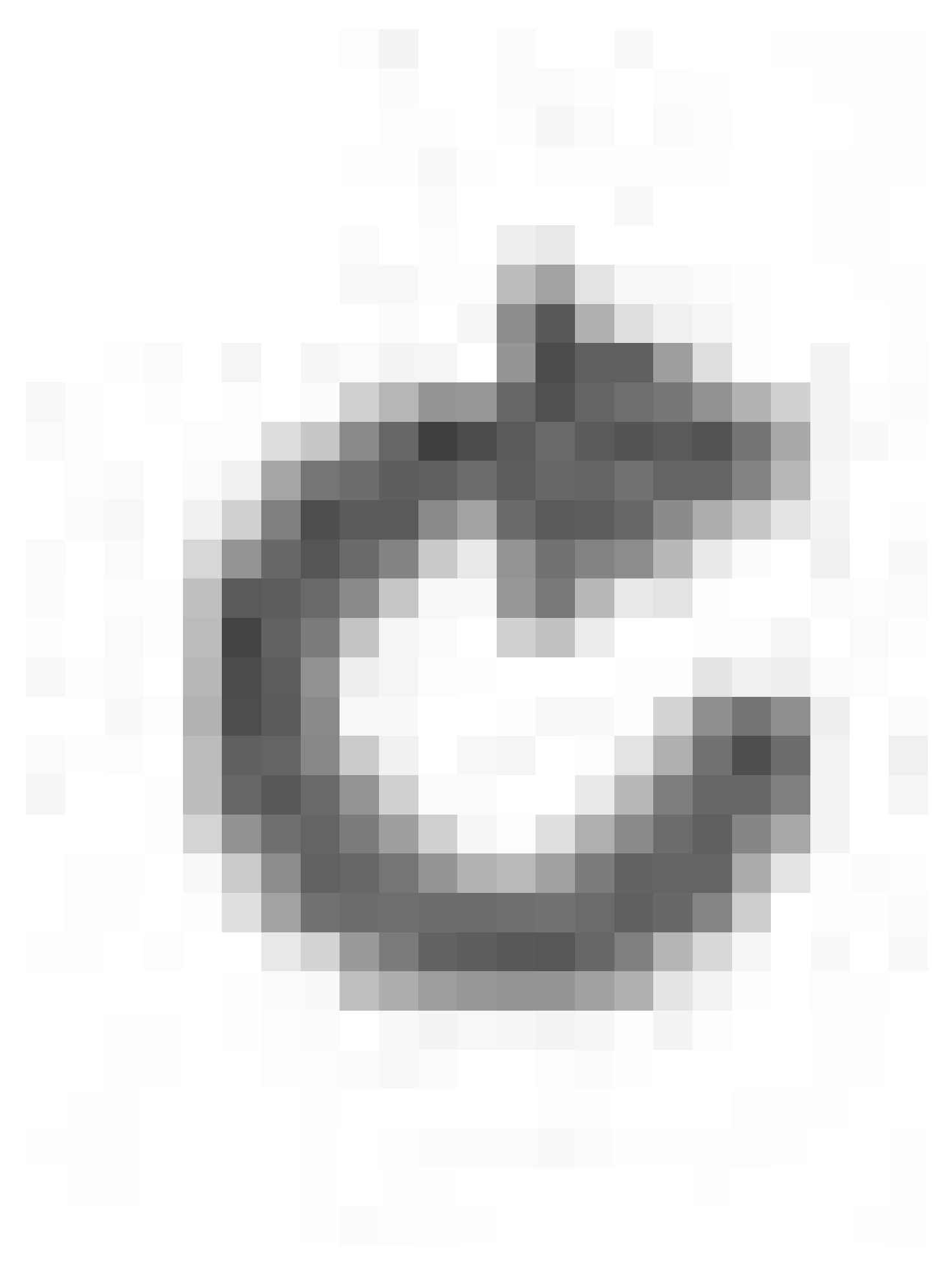

Restart Instance Icon.

This option is used to immediately restart the application instance and oftentimes can be used after modifying the bootstrap settings of a logical device.

• Reinstall Instance

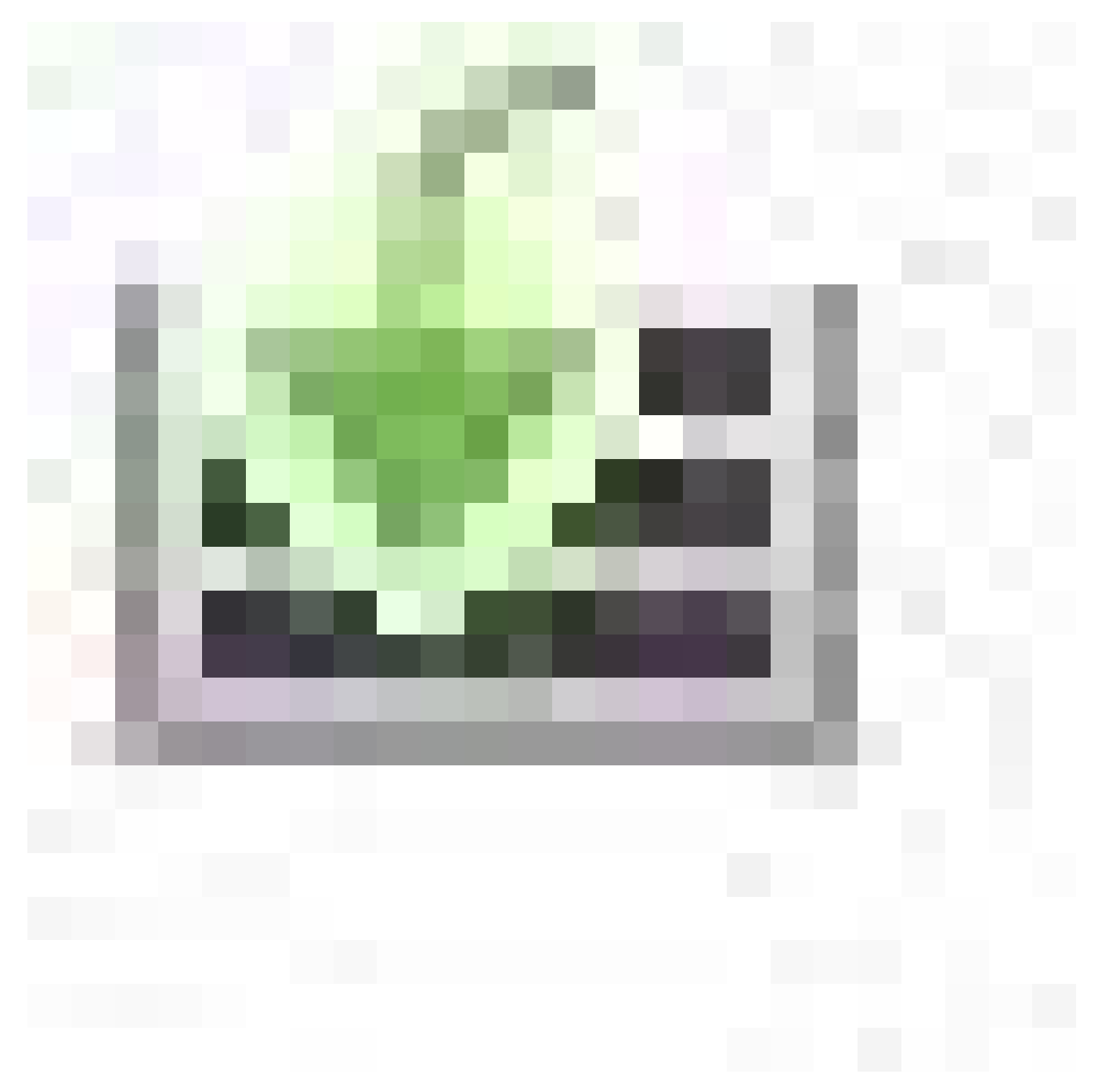

Reinsall.

Choosing this option removes all application configurations and resets the factory settings on the FTD logical instance software. A confirmation banner is shown before proceeding:

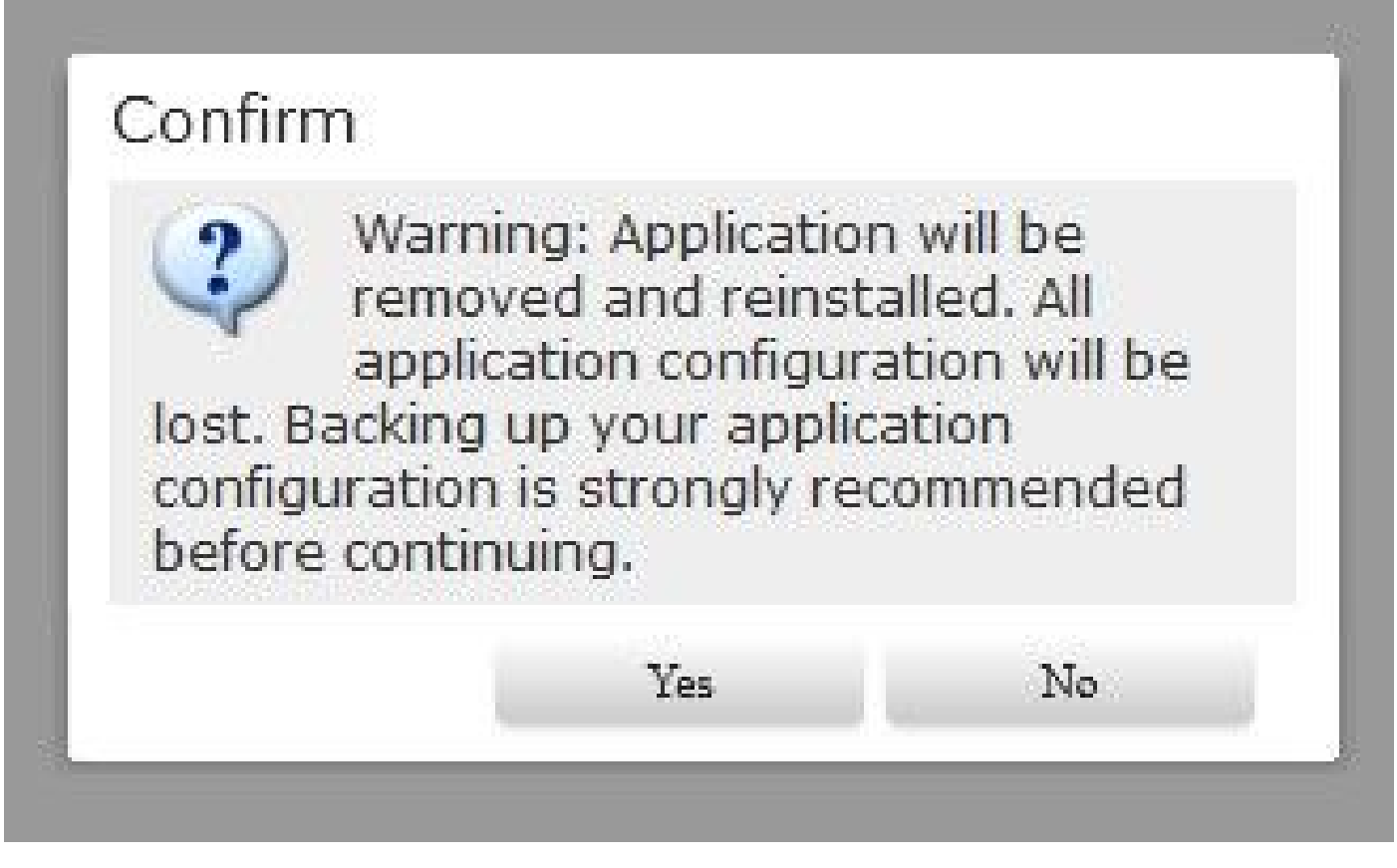

Confirm Reinstall.

### Troubleshoot

During abnormal operations, ungrateful or unexpected reboots of the device, the Operational Status of the logical instance can show abnormal states like 'Security Module not responding':

| Overview Interfaces  | Logical Devices Sec. | urity Engine Pl | atform Settings  |                                     |                      |                              |                                              | System Took | i Help | admin |
|----------------------|----------------------|-----------------|------------------|-------------------------------------|----------------------|------------------------------|----------------------------------------------|-------------|--------|-------|
| Logical Device List  |                      |                 | (1 Native instan | ce) 100% (42 of 52) Cores Available |                      |                              |                                              | C Refere    | 0 M    |       |
| FTD                  |                      | Dandalon        | • Datus ok       |                                     |                      |                              |                                              |             | P      | 1     |
| Application<br># FTD | Version<br>7.2.5.208 |                 | Resource Profile | Hanagement IP                       | Gateway<br>1-1-1-254 | Hanapement Port<br>Dhometi/8 | Status<br>O Security module not reaponding O | CON CONT    |        |       |

Operational State is Not Responding.

Navigate to the Security Engine tab. Service State of the Security engine shows Not-responding.

| Overview Interfaces Logical Devices Security Engine | Platform Settings |             |                                                     |                      | System T | ioofia I | Help | admin |
|-----------------------------------------------------|-------------------|-------------|-----------------------------------------------------|----------------------|----------|----------|------|-------|
| Handware State                                      | Service State     | Power<br>On | Application<br>Gisco Secure Rirewall Threat Defense | <b>₽</b> 9₿ <b>●</b> |          |          |      |       |

Security Engine state is Not-responding.

You can validate the app-instance operational status from FXOS CLI by issuing this command:

<#root>

# show app-instance detail

Security Engine can be reset in case no critical or major security module faults are observed and the operational state of app instance is in Starting. Choose Reinitialize Security Engine.

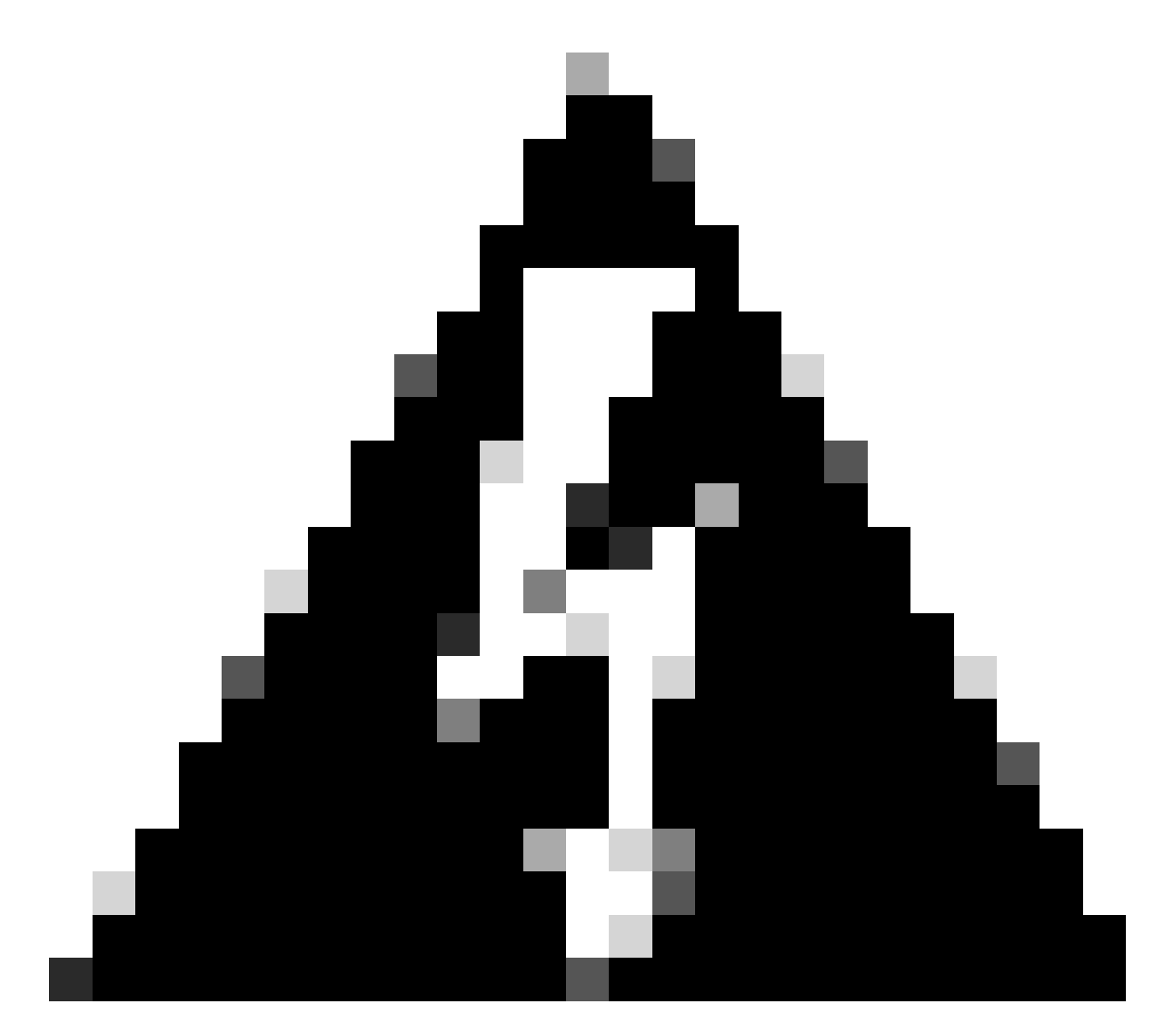

Warning: Ensure that you have a FTD configuration backup before proceeding.

|                                              | System | Tools | Help | admin |
|----------------------------------------------|--------|-------|------|-------|
| Application                                  |        |       |      |       |
| Cisco Secure Firewall Threat Defense 📑 🕫 🍪 🔴 |        |       |      |       |
| Reinitialize Security Engine                 |        |       |      |       |

Reinitialize Security Engine

After 3-5 minutes, the Security Engine Service State is back to the **Online** State:

| Overview Interfaces Logical Devices Sec | urity Engline Platform Settings |       |                                      |      | System Tools Help admin |
|-----------------------------------------|---------------------------------|-------|--------------------------------------|------|-------------------------|
| Hardware State                          | Service State                   | Power | Application                          |      |                         |
| . to                                    | Crime Colore                    | € cn  | Casto Secure Firewell Thread Defense | 2060 |                         |
|                                         |                                 |       |                                      |      |                         |
|                                         |                                 |       |                                      |      |                         |

Security Engine State is Online.

Finally, the FTD Logical Instance is back to the **Online** state as well:

| (  | Overview     | Interfaces | Logical Devices | Security E  | ingine P  | latform Settings          |               |                 |          | System Tools | Help a | admin |
|----|--------------|------------|-----------------|-------------|-----------|---------------------------|---------------|-----------------|----------|--------------|--------|-------|
| Lo | ogical Devic | e List     |                 |             | (1 Native | instance) 0% (0 of 62) Co | res Available |                 |          | C Refresh    | Add    | •     |
|    | FTD          |            | Standalo        | ne 5        | Status:ok |                           |               |                 |          |              | 0      | :     |
|    | Applicat     | tion Ve    | ersion          | Resource Pr | rofile    | Management IP             | Gateway       | Management Port | Status   |              |        |       |
|    | FTD          | 7.3        | 2.5.208         |             |           | 1.1.1.1                   | 1.1.1.254     | Ethernet1/8     | 🛞 Online | Q            | 🗅 🌆 ¢ı | Ś.    |

Logical Instance State is back to Online

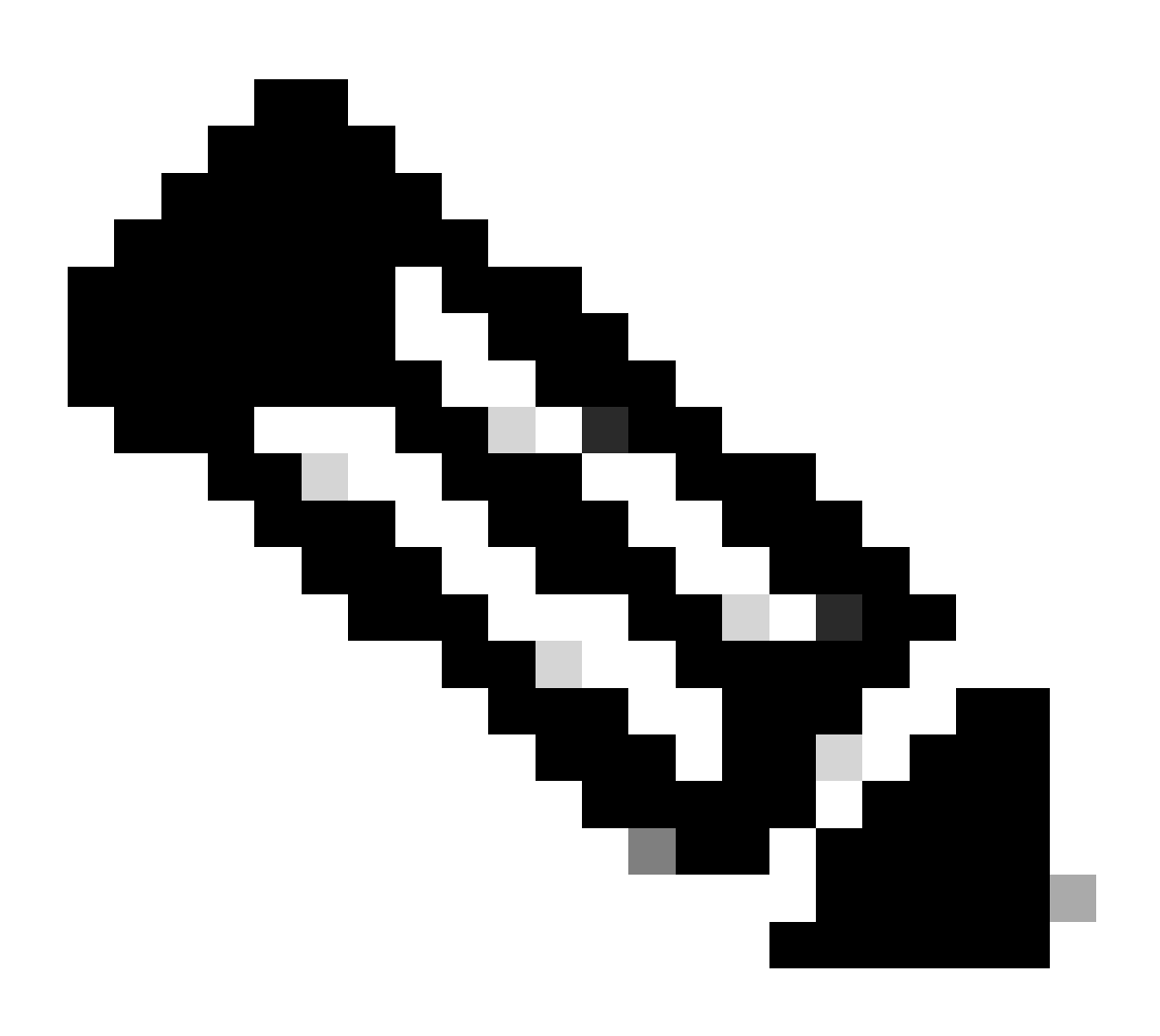

Note: If the reason or scenario of the degraded operational state matches to the described example,

use these steps to fix the issue. For other reasons, it is recommended that you contact TAC.